### **English Learners (Oklahoma)**

Last Modified on 10/21/2024 8:20 am CDT

English Learners Information in Ad Hoc Query Wizard | EL Fields | Create an EL Record | Re-Enter EL Students | View Historical EL Records | Create Custom EL Elements | Manage Documents

#### Tool Search: English Learners

The EL tool allows schools and districts to manage student English Learners (EL) programs. The EL tool was designed as a way to provide a single area for managing EL information and pulling data for state and federal reports.

| English Le                                        | earners        | (EL) ☆                        |                                  |                               | Student Information > English Learners > English Learners (EL |
|---------------------------------------------------|----------------|-------------------------------|----------------------------------|-------------------------------|---------------------------------------------------------------|
| 504                                               | 1              | Student #:                    | Grade: I                         | DOB:                          | Related Tools                                                 |
| 🖺 Save 🙁 Delete                                   | 🕹 Docur        | ments                         |                                  |                               |                                                               |
| Active EL Record *Program Status                  | EL v           | Census In<br><u>**To upda</u> | formation<br>te read only fields | <u>, please go to Census-</u> | ->People->Identities                                          |
| Identified Date                                   | 02/02/2024     | Home Prim                     | ary Language:                    | eng: English                  |                                                               |
| Expected Exit Date                                | 02/02/2025     | Native Lan                    | anguage.<br>guage                | eng: English                  |                                                               |
| Date Determined Misidentified                     |                | First Enter                   | ed US School:                    | 10/01/2023                    |                                                               |
| Program Exit Date                                 |                | Birth Coun                    | ry:                              | United States                 |                                                               |
| First Year Monitoring:                            |                | Wave Info                     | rmation                          | Van                           |                                                               |
| Second Year Monitoring:<br>Third Year Monitoring: |                | English Pro                   | ficiency Code:                   | 9997                          |                                                               |
| Fourth Year Monitoring:                           |                | English Pro                   | ficiency OtherCode:              | NA                            |                                                               |
| Parent Notified                                   | 02/04/2024     |                               |                                  |                               |                                                               |
| Parent Declined                                   |                | District De                   | fined Elements                   |                               |                                                               |
| Parent Declined Date                              |                |                               |                                  |                               |                                                               |
| Comments                                          |                |                               |                                  |                               |                                                               |
|                                                   |                |                               |                                  |                               |                                                               |
|                                                   |                | 11.                           |                                  |                               |                                                               |
| - Modified by: Administrator, S                   | System 05/28/2 | 024                           |                                  |                               |                                                               |
| 14.01                                             | _              |                               |                                  |                               |                                                               |
|                                                   |                |                               |                                  |                               |                                                               |

### English Learners Information in Ad Hoc Query Wizard

English Learners information is available in the Query Wizard for **Student** data types in **Learner > EL** folder.

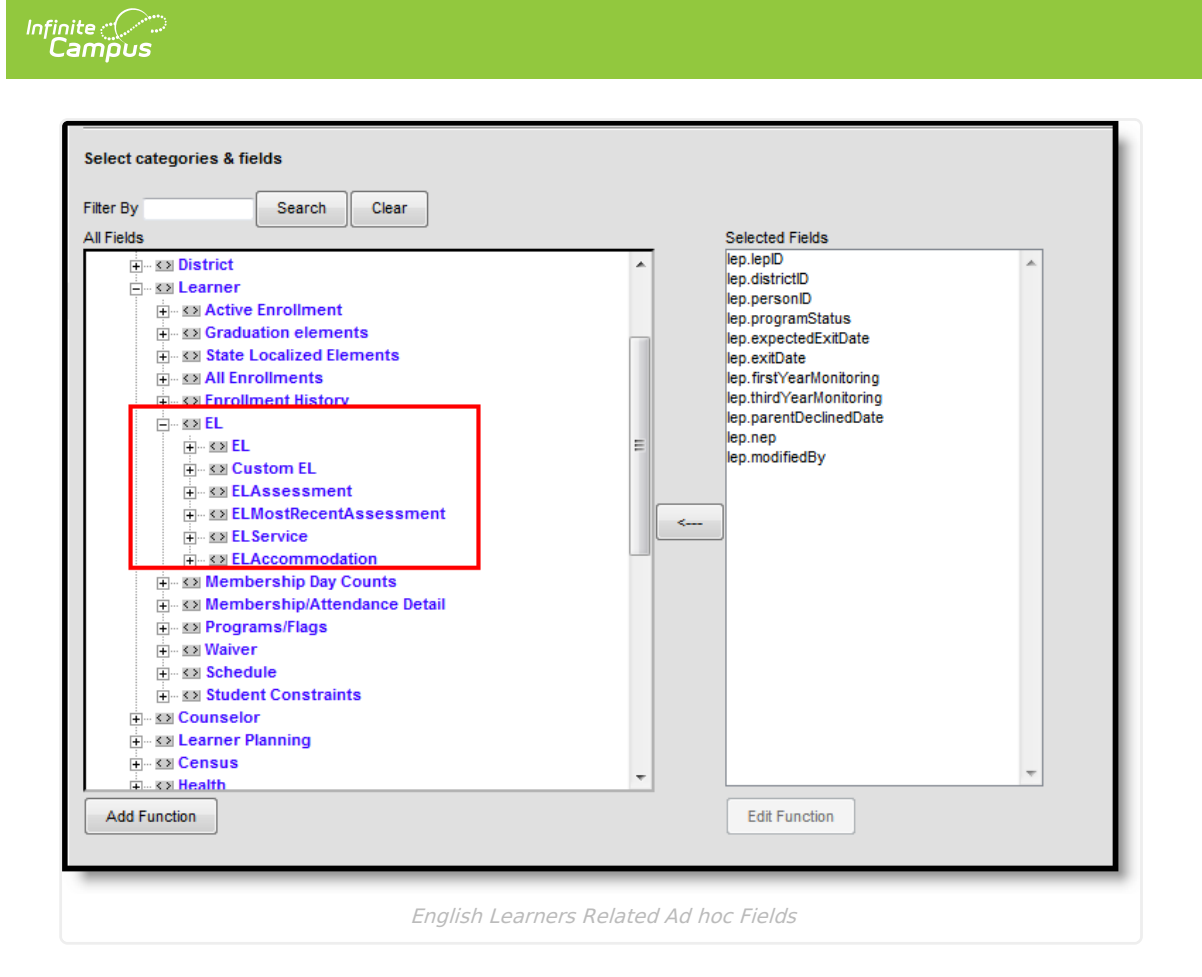

## **EL Fields**

| Fields                                             | Description                                                                                                    | Ad hoc Field       |
|----------------------------------------------------|----------------------------------------------------------------------------------------------------|--------------------|
| Active EL Re                                       | cord                                                                                                    |                    |
| <b>Program</b><br><b>Status</b><br><i>Required</i> | <ul> <li>Indicates the student's EL status. Options include:</li> <li>EL - Student is currently receiving EL services.</li> <li>Exited EL - Student has exited the EL program.</li> <li>Pending - Student has been identified as possibly needing EL services by the school but no formal EL determination has been conducted.</li> <li>Not EL - The student is not eligible/does not require an EL program.</li> </ul> | lep.programStatus  |
| Identified<br>Date                                 | Indicates the date the student was identified as eligible for an<br>EL program or service. This date reflects the date the student<br>took the Screener/Initial Determination Test. This date is used<br>to determine if the student is participating in an EL program.                                                                                                    | lep.identifiedDate |
| Expected<br>Exit Date                              | Indicates the date the student is expected to exit the EL program.                                                                                                    | lep.expectedDate   |
| Program<br>Exit Date                               | Indicates the date the student exited the EL program. This<br>means the student is no longer reported as EL within state and<br>local reports. Federal reporting continues to track EL students<br>for two years beyond the date entered in this field. This<br>information is reflected in the <b>First Year Monitoring</b> and<br><b>Second Year Monitoring</b> fields.                                               | lep.exitDate       |

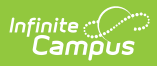

| Fields                       | Description                                                                                                    | Ad hoc Field             |
|------------------------------|----------------------------------------------------------------------------------------------------|--------------------------|
| First Year<br>Monitoring     | A read-only field calculated as exactly one year from the <b>Program Exit Date</b> . This field is used in federal reports for tracking and reporting purposes.                                                                                                    | lep.firstYearMonitoring  |
| Second<br>Year<br>Monitoring | A read-only field calculated as exactly two years from the <b>Program Exit Date</b> . This field is used in federal reports for tracking and reporting purposes.                                                                                                    | lep.secondYearMonitoring |
| Third Year<br>Monitoring     | A read-only field calculated as exactly three years from the <b>Program Exit Date</b> . This field is used in federal reports for tracking and reporting purposes.                                                                                                    | lep.thirdYearMonitoring  |
| Fourth<br>Year<br>Monitoring | A read-only field calculated as exactly four years from the <b>Program Exit Date</b> . This field is used in federal reports for tracking and reporting purposes.                                                                                                    | lep.fourthYearMonitoring |
| Fifth Year<br>Monitoring     | A read-only field calculated as exactly five years from the<br><b>Program Exit Date</b> . This field is used in federal reports for<br>tracking and reporting purposes.<br>This requires the <b>Display Fifth Year EL</b><br><b>Monitoring</b> System Preference to be set to Yes. | lep.fifthYearMonitoring  |
| Parent<br>Notified           | Indicates the date the student's parent(s) were notified about the student being eligible for EL services.                                                                                                    | lep.parentNotified       |
| Parent<br>Declined<br>Date   | This field indicates the date on which the student's parent(s) declined EL services.<br>This field can be marked in the Attribute/Dictionary to not display. Mark the Hide checkbox in the Attribute/Dictionary if this is desired.                                                | lep.parentDeclinedDate   |
| Comments                     | Any comments related to the student's EL record (500 character maximum).                                                                                                    | lep.comments             |
| Re-Enter                     | Indicates the student has re-entered EL programming for a previously exited EL student.<br>This button is only available for students who have an exited EL program record. If selected, the most recent EL record is historically saved and a new EL record is created.           | N/A                      |
| Census Info                  | rmation                                                                                                    |                          |

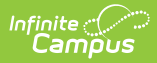

| Fields                              | Description                                                                                                    | Ad hoc Field                 |
|-------------------------------------|----------------------------------------------------------------------------------------------------|------------------------------|
| Home<br>Primary<br>Language         | Displays of the student's current Home Primary Language value. This field is read-only.                                                                                                    | lepAssessment.language       |
|                                     | <ul> <li>This field populated based on values set in the Home<br/>Primary Language field found on the Identities tool. This<br/>value <b>MUST</b> be set in order to create an EL record.</li> <li>If no Home Primary Language value is established on the<br/>student's Identities tool, the default value established for<br/>the field within the <u>Attribute/Dictionary</u> reports in the Home<br/>Primary Language Field on the student's EL tool.</li> </ul> |                              |
|                                     |                                                                                                    |                              |
| Dominant<br>Language                | The language the student predominately speaks.                                                                                                    | Identity.languageAlt         |
| Native<br>Language                  | The student's native language.                                                                                                    | Identity.languageAlt2        |
| First<br>Entered<br>US School       | Displays the date the student first entered a U.S. school. This<br>field is read-only.<br>This field populates based on the date entered in the First<br>Entered US School field found on the Identities tool. This field is<br>not required, however, users are highly encouraged to populate<br>this field.                                                                                                    | ident.dateEnteredUSSchool    |
| Birth<br>Country                    | Displays the country in which the student was born, populated<br>on the Identities tool. This field is read-only.                                                                                                    | student.birthCountry         |
| Wave Inform                         | nation                                                                                                    |                              |
| Bilingual                           | Displays the student's Bilingual status (bilingual checkbox) from their most recent enrollment (then primary enrollment).                                                                                                    |                              |
|                                     | This read-only field which displays the status that is reported<br>through SIF in<br>StudentPersonal/ExtendedElements/ExtendedElement/Bilingual.                                                                                                    |                              |
| English                             | Indicates the student's English Proficiency code.                                                                                                    |                              |
| Proficiency<br>Code                 | Displays the StudentPersonal/EnglishProficiency/Code being provided through SIF.                                                                                                    |                              |
| English<br>Proficiency<br>OtherCode | Displays the<br>StudentPersonal/EnglishProficiency/OtherCodeList/OtherCode<br>being provided through SIF.                                                                                                    |                              |
| District Defi                       | ned Elements                                                                                                    |                              |
| Districts can o                     | create their own custom elements for use on EL editors.                                                                                                    |                              |
| These elemen<br>Ad hoc Report       | its do not sync to State Edition and cannot be copied forward. Thes<br>ting in order to create filters based off of this data.                                                                                                    | se elements are available in |

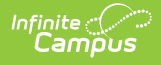

When a student transfers and the school has used the Student Records Transfer process, EL services received at the previous school displays as links on the EL tool. PDF reports generate when the links are selected.

| Active EL Record      |           | Company Inform                                                                                |                                                                                                    |                                                                                                    |                                           |                            |   |
|-----------------------|-----------|-----------------------------------------------------------------------------------------------|----------------------------------------------------------------------------------------------------|----------------------------------------------------------------------------------------------------|-------------------------------------------|----------------------------|---|
| *Program Status       | Evited El | To update u                                                                                   | mation<br>read only fields, please o                                                                | o to Census->People->Io                                                                                                    | dentities                                 |                            |   |
| Identified Date       | Entrod EE |                                                                                               |                                                                                                    |                                                                                                    |                                           |                            |   |
| Identified Date       |           | Home Primary                                                                                  | / Language: 0030: A                                                                                 | frikaans                                                                                                    |                                           |                            |   |
| Expected Exit Date    |           | First Entered                                                                                 | US School: No Dat                                                                                   | a Available                                                                                                    |                                           |                            |   |
| Program Exit Date     |           |                                                                                               |                                                                                                    |                                                                                                    |                                           |                            |   |
| Parent Notified       |           |                                                                                               |                                                                                                    |                                                                                                    |                                           |                            |   |
| Parent Declined       |           |                                                                                               |                                                                                                    |                                                                                                    |                                           |                            |   |
| Parent Declined Date  |           |                                                                                               |                                                                                                    |                                                                                                    |                                           |                            |   |
| Interrunted Schooling |           |                                                                                               |                                                                                                    |                                                                                                    |                                           |                            |   |
| The for the state     |           |                                                                                               |                                                                                                    |                                                                                                    |                                           |                            |   |
| Transferred Services  | ions      | COUNTY PUPI                                                                                   | IC SCHOOLS Die                                                                                      | triot                                                                                                    | FLC                                       |                            |   |
| Comments              |           | COUNTIFUE                                                                                     | ac schools bis                                                                                      | unci                                                                                                    | Grade: 09 St                              | ate ID: 110111110          |   |
|                       |           |                                                                                               |                                                                                                    |                                                                                                    | EL State                                  | as: Exited EL              |   |
|                       |           | Generated on 04/18/2                                                                          | 2017 01:15:02 PM Page 1 of                                                                          | 1                                                                                                    | Date Identified: 10/28/2                  | 2008 Exit Date: 09/01/2011 |   |
|                       |           |                                                                                               |                                                                                                    |                                                                                                    |                                           |                            |   |
|                       |           |                                                                                               |                                                                                                    |                                                                                                    |                                           |                            |   |
|                       |           |                                                                                               |                                                                                                    | ľ                                                                                                    | Parant                                    |                            | I |
|                       |           | Service Name                                                                                  | State Service Name                                                                                  | Start Date End Date                                                                                                    | Parent<br>Refused Comme                   | nt                         |   |
|                       |           | Service Name<br>Structured English<br>Immersion                                               | State Service Name<br>Structured English<br>Immersion                                               | Start Date End Date                                                                                                    | Parent<br>Refused Comme<br>No             | int                        |   |
|                       |           | Service Name<br>Structured English<br>Immersion<br>Pull-Out ESL Resource                      | State Service Name<br>Structured English<br>Immersion<br>Pull-Out ESL Resource                      | Start Date End Date<br>09/30/2014<br>09/30/2014 09/30/2014                                                                                          | Parent<br>Refused Comme<br>No<br>No       | nt                         |   |
|                       |           | Service Name<br>Structured English<br>Immersion<br>Pull-Out ESL Resource<br>Content-Based ESL | State Service Name<br>Structured English<br>Immersion<br>Pull-Out ESL Resource<br>Content-Based ESL | Start Date End Date<br>09/30/2014<br>09/30/2014 09/30/2014<br>08/13/2014                                                                            | Parent<br>Refused Comme<br>No<br>No<br>No | nt                         |   |
|                       |           | Service Name<br>Structured English<br>Immersion<br>Pull-Out ESL Resource<br>Content-Based ESL | State Service Name<br>Structured English<br>Immersion<br>Pull-Out ESL Resource<br>Content-Based ESL | Start Date End Date<br>09/30/2014<br>09/30/2014 09/30/2014<br>08/13/2014                                                                            | Parent<br>Refused Comme<br>No<br>No<br>No | nt                         |   |
|                       |           | Service Name<br>Structured English<br>Immersion<br>Pull-Out ESL Resource<br>Content-Based ESL | State Service Name<br>Structured English<br>Immersion<br>Pull-Out ESL Resource<br>Content-Based ESL | Start Date End Date<br>09/30/2014<br>09/30/2014 09/30/2014<br>08/13/2014                                                                            | Parent<br>Refused Comme<br>No<br>No<br>No | nt                         |   |
|                       |           | Service Name<br>Structured English<br>Immersion<br>Puil-Out ESL Resource<br>Content-Based ESL | State Service Name<br>Structured English<br>Immersion<br>Pull-Out ESL Resource<br>Content-Based ESL | Start Date End Date<br>09/30/2014<br>09/30/2014<br>08/13/2014                                                                                       | Parent<br>Refused Comme<br>No<br>No       | nt                         |   |
|                       | _         | Service Name<br>Structured English<br>Immersion<br>Pull-Out ESL Resource<br>Content-Based ESL | State Service Name<br>Structured English<br>Immersion<br>Pull-Out ESL Resource<br>Content-Based ESL | Start Date End Date<br>09/30/2014<br>09/30/2014 09/30/2014<br>08/13/2014                                                                            | Parent<br>Refused Comme<br>No<br>No<br>No | nt                         |   |
|                       | _         | Service Name<br>Structured English<br>Immersion<br>Pull-Out ESL Resource<br>Content-Based ESL | State Service Name<br>Structured English<br>Immersion<br>Pull-Out ESL Resource<br>Content-Based ESL | Start Date End Date<br>09/30/2014<br>09/30/2014<br>09/30/2014<br>09/30/2014                                                                         | Parent<br>Refused Comme<br>No<br>No<br>No | nt                         |   |
|                       |           | Service Name<br>Structured English<br>Immersion<br>Pull-Out ESL Resource<br>Content-Based ESL | State Service Name<br>Structured English<br>Immersion<br>Pull-Out ESL Resource<br>Content-Based ESL | Start Date         End Date           09/30/2014         09/30/2014           08/30/2014         09/30/2014           08/13/2014         09/30/2014 | Parent<br>Refused Comme<br>No<br>No<br>No | nt                         |   |

In addition to assigned EL tool rights, viewing this transfer information requires Read rights to System Administration > Data Utilities > Student Records Transfer.

### **Create an EL Record**

- 1. Ensure the **Home Primary Language** and **First Entered US School** fields are populated on the student's Identities tool. Only the Home Primary Language Field is required in order to create an EL record; however, users are highly encouraged to also enter First Entered US School data.
- 2. Select a **Program Status**.
- 3. If the student has taken an Initial Determination Test (for example, the WAPT) and was found eligible, enter the **Identified Date**.
- 4. If the student is eligible and currently receiving EL services, enter the **Expected Exit Date**.
- 5. If the student is exiting their EL program or services, enter the **Program Exit Date**.
- 6. If the student has taken an Initial Determination Test (such as the WAPT) and was found eligible for EL services, enter the **Parent Notified** date.
- 7. If the student's parents were notified and refused EL services, mark the **Parent Declined** checkbox.
- 8. If the parent declines EL services, enter the date in which the parent declined.
- 9. Enter any **Comments** about the student's EL record.
- 10. Select the **Save** button.

### **Home Primary Language Logic**

A Home Primary Language value on a student's Identities tool is needed in order to create an EL record for the student. If a student has a NULL Home Primary Language value but a **Default Value** has been established for the field within the Attribute/Dictionary, the default value reports on the student's EL record. The default value **MUST** be a valid language code in order for it to report on a student's EL record. A valid Home Primary Language code is defined as the two letter code corresponding to the desired language.

The Home Primary Language field uses ISO language codes. To review and identify proper Home Primary Language code values, refer to the codes set within the Home Primary Language field on the Identities tool.

### **Re-Enter EL Students**

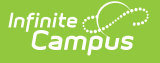

Periodically, a student who was considered EL but passed the ACCESS and exited EL services needs to re-enter EL services. In order for these students to have accurate EL records, the **Re-Enter** button must be used on the student's most recent EL record.

- 1. Select the **Re-Enter** button. A validation box displays, asking the user to confirm the action. Select **OK** to historically store the previous EL record and create a new record. Select **Cancel** to cancel the process.
- 2. Enter all appropriate information within the available fields. See the Create an EL Record and EL Fields sections for more information about these fields.
- 3. Click the **Save** icon when finished. The student now has a new re-entry EL record. The previous EL record is visible in the EL History section.

| English Learners (EL) ☆ Student > General > English Learners (EL) Save Solution                                                                                                    |  |
|----------------------------------------------------------------------------------------------------|--|
| Active EL Record  Program Status Exted EL  Re-Enter  Consus Information  To update read only fields, please go to Census->People->Identifies  Creating a new record will historically store the current record. Historical records cannot be edited. To continue, click OK. To go back to the current record, click |  |
|                                                                                                    |  |
| OK Cancel                                                                                                    |  |
| Fourth Year Monitoring: Parent Notified                                                                                                    |  |
| Parent Declined                                                                                                    |  |
| Parent Declined a Date                                                                                                    |  |
| SLIFE                                                                                                    |  |
| Re-entering EL Services                                                                                                    |  |

### **View Historical EL Records**

Every time a new EL record is created for a student, the previous record is historically stored and viewable within the EL History section. For State Editions users, this section describes both historical and active EL record information.

Both district defined fields and state localized fields appear in this section.

| Active LEP Record                                                                                                    |                                                                                                    | Census Information                                                                                                    |
|----------------------------------------------------------------------------------------------------|----------------------------------------------------------------------------------------------------|----------------------------------------------------------------------------------------------------|
| Program Status                                                                                                    | -                                                                                                    | **To update read only fields, please go to Census->People->Identities                                                                                             |
| dentified Date                                                                                                    | 03/03/2014                                                                                                    | Home Primary Language: eng: English                                                                                                    |
| Expected Exit Date                                                                                                    |                                                                                                    | Dominant Language eng: English                                                                                                    |
| Apoolog 200 200                                                                                                    |                                                                                                    | Native Language eng: English                                                                                                    |
| Program Exit Date                                                                                                    |                                                                                                    | First Entered US School: No Data Available Birth Country: United States                                                                                           |
| First Year Monitoring:                                                                                                    |                                                                                                    | Diffit country. Onice states                                                                                                    |
| Second Year Monitori                                                                                                    | ing:                                                                                                    | Wave Information                                                                                                    |
| Parent Notified                                                                                                    |                                                                                                    | Bilingual: No                                                                                                    |
| Dealized                                                                                                    |                                                                                                    | English Proficiency Code: 2349                                                                                                    |
| Parent Decimed                                                                                                    |                                                                                                    | English Proticiency OtherCode: NA                                                                                                    |
| Comments                                                                                                    |                                                                                                    |                                                                                                    |
|                                                                                                    |                                                                                                    | District Defined Elements                                                                                                    |
|                                                                                                    |                                                                                                    | Not LEP Date                                                                                                    |
|                                                                                                    |                                                                                                    |                                                                                                    |
|                                                                                                    |                                                                                                    |                                                                                                    |
| - Modified by: Admin                                                                                                    | istrator System 03/03/20                                                                                                    |                                                                                                    |
| - Modified by: Admin<br>11:04                                                                                                    | istrator, System 03/03/20                                                                                                    |                                                                                                    |
| - Modified by: Admin<br>11:04                                                                                                    | istrator, System 03/03/20                                                                                                    | 14                                                                                                    |
| - Modified by: Admin<br>11:04                                                                                                    | istrator, System 03/03/20                                                                                                    |                                                                                                    |
| - Modified by: Admin<br>11:04<br>EL History                                                                                                    | istrator, System 03/03/20<br>UBLIC SCHOOLS Statu                                                                                                    | s: Exited EL Identified: 10/28/2008 Exit: 09/01/2011                                                                                                    |
| - Modified by: Admin<br>11:04<br>EL History<br>District: P<br>Program St                                                                                                    | istrator, System 03/03/20<br>PUBLIC SCHOOLS Statu:<br>atus                                                                                                    | s: Exited EL Identified: 10/28/2008 Exit: 09/01/2011<br>Exited EL                                                                                                 |
| - Modified by: Admin<br>11:04<br>EL History<br>District: P<br>Program St<br>Identified D                                                                                                    | istrator, System 03/03/20<br>PUBLIC SCHOOLS Statu:<br>atus<br>ate                                                                                                    | s: Exited EL Identified: 10/28/2008 Exit: 09/01/2011<br>Exited EL<br>10/28/2008                                                                                   |
| - Modified by: Admin<br>11:04<br>EL History<br>EL District: P<br>Program Sta<br>Identified Da<br>Expected Ex                                                                                                    | istrator, System 03/03/20<br>PUBLIC SCHOOLS Statu:<br>atus<br>ate<br>it Date                                                                                          | s: Exited EL Identified: 10/28/2008 Exit: 09/01/2011<br>Exited EL<br>10/28/2008                                                                                   |
| - Modified by: Admin<br>11:04<br>EL History<br>EL District: P<br>Program Sta<br>Identified Da<br>Expected Ex<br>Program Ex                                                                                                    | istrator, System 03/03/20<br>PUBLIC SCHOOLS Statu<br>atus<br>ate<br>it Date<br>it Date                                                                                | s: Exited EL Identified: 10/28/2008 Exit: 09/01/2011<br>Exited EL<br>10/28/2008<br>09/01/2011                                                                     |
| - Modified by: Admin<br>11:04<br>EL History<br>EL History<br>District: P<br>Program St<br>Identified D<br>Expected Ex<br>Program Ex<br>First Year M                                                                                      | istrator, System 03/03/20<br>PUBLIC SCHOOLS Status<br>atus<br>ate<br>it Date<br>it Date<br>lonitoring:                                                                | s: Exited EL Identified: 10/28/2008 Exit: 09/01/2011<br>Exited EL<br>10/28/2008<br>09/01/2011<br>09/01/2012                                                       |
| - Modified by: Admin<br>11:04<br>EL History<br>EL History<br>District: P<br>Program St<br>Identified D<br>Expected Ex<br>Program Ex<br>First Year M<br>Second Yea                                                                        | istrator, System 03/03/20<br>PUBLIC SCHOOLS Statu<br>atus<br>ate<br>it Date<br>it Date<br>ionitoring:<br>r Monitoring:                                                | s: Exited EL Identified: 10/28/2008 Exit: 09/01/2011<br>Exited EL<br>10/28/2008<br>09/01/2011<br>09/01/2012<br>09/01/2013                                         |
| - Modified by: Admin<br>11:04<br>EL History<br>EL History<br>District: P<br>Program St<br>Identified D<br>Expected Ex<br>Program Ex<br>First Year M<br>Second Yea<br>Third Year M                                                        | istrator, System 03/03/20<br>PUBLIC SCHOOLS Status<br>atus<br>ate<br>it Date<br>it Date<br>lonitoring:<br>r Monitoring:<br>Aonitoring:                                | s: Exited EL Identified: 10/28/2008 Exit: 09/01/2011<br>Exited EL<br>10/28/2008<br>09/01/2011<br>09/01/2012<br>09/01/2013<br>09/01/2014                           |
| - Modified by: Admin<br>11:04<br>EL History<br>E District: P<br>Program Sta<br>Identified Da<br>Expected Ex<br>Program Ex<br>First Year M<br>Second Year<br>Third Year M                                                                 | istrator, System 03/03/20<br>PUBLIC SCHOOLS Status<br>ate<br>ate<br>it Date<br>in Date<br>lonitoring:<br>r Monitoring:<br>Monitoring:                                 | s: Exited EL Identified: 10/28/2008 Exit: 09/01/2011<br>Exited EL<br>10/28/2008<br>09/01/2011<br>09/01/2012<br>09/01/2013<br>09/01/2014<br>09/01/2015             |
| - Modified by: Admin<br>11:04<br>EL History<br>E District: P<br>Program Sta<br>Identified Da<br>Expected Ex<br>Program Ex<br>First Year M<br>Second Year<br>Third Year M<br>Fourth Year<br>Parent Notif                                  | Istrator, System 03/03/20<br>PUBLIC SCHOOLS Status<br>ate<br>ate<br>it Date<br>lonitoring:<br>r Monitoring:<br>Monitoring:<br>Monitoring:                             | s: Exited EL Identified: 10/28/2008 Exit: 09/01/2011<br>Exited EL<br>10/28/2008<br>09/01/2011<br>09/01/2012<br>09/01/2013<br>09/01/2014<br>09/01/2015             |
| - Modified by: Admin<br>11:04<br>EL History<br>E District: P<br>Program Sta<br>Identified Da<br>Expected Ex<br>Program Ex<br>First Year M<br>Second Year<br>Third Year M<br>Fourth Year<br>Parent Notif                                  | istrator, System 03/03/20<br>PUBLIC SCHOOLS Status<br>ate<br>ate<br>it Date<br>it Date<br>lonitoring:<br>r Monitoring:<br>Monitoring:<br>Monitoring:<br>ied           | s: Exited EL Identified: 10/28/2008 Exit: 09/01/2011<br>Exited EL<br>10/28/2008<br>09/01/2011<br>09/01/2012<br>09/01/2013<br>09/01/2014<br>09/01/2015<br>No       |
| - Modified by: Admin<br>11:04<br>E EL History<br>E District: P<br>Program Sta<br>Identified Da<br>Expected Ex<br>Program Ex<br>First Year M<br>Second Year<br>Third Year M<br>Fourth Year<br>Parent Notif<br>Parent Decli<br>Interrupted | istrator, System 03/03/20<br>PUBLIC SCHOOLS Status<br>ate<br>ate<br>it Date<br>lonitoring:<br>r Monitoring:<br>Monitoring:<br>Monitoring:<br>ied<br>ined<br>Schooling | s: Exited EL Identified: 10/28/2008 Exit: 09/01/2011<br>Exited EL<br>10/28/2008<br>09/01/2011<br>09/01/2012<br>09/01/2013<br>09/01/2014<br>09/01/2015<br>No<br>No |

In the image above, the student's historical EL record is viewable by selecting the (+) next to the **EL History** and **Status** header. Because State Edition users are not allowed to modify EL records, the EL History section displays the active record as well as all historical EL records.

### **Create Custom EL Elements**

When deciding to create custom EL elements, verify the element is not available elsewhere in Campus. Follow the instructions available on the Custom Attribute article.

These elements require the Screen Location, what determines where the element displays, to be EL.

| Custom Attribute ☆<br>System Settings > Custom Data and Links > Custom Attribute |
|----------------------------------------------------------------------------------|
| Operation     Save     Operation       Operation     Operation     Operation     |
| Campus Attributes/Dictionary Editor                                              |
| 🖭 🧑 Disc Hrng                                                                    |
| E Contract                                                                       |
|                                                                                  |
| - Understeiners (EL)                                                             |
| AN - Number Field                                                                |
|                                                                                  |
|                                                                                  |
|                                                                                  |
| Health Information for Staff                                                     |
| 🗄 🚱 Highview                                                                     |
| Homeless                                                                         |
|                                                                                  |
| Campus Attribute Detail                                                          |
| AN - Number Field English Learners (FL)                                          |
| *Field Name *Data Type                                                           |
| Number Field v                                                                   |
| Max Size Seq<br>Hide Required Hide                                               |
|                                                                                  |
|                                                                                  |
| Default Value                                                                    |
| Comments                                                                         |
|                                                                                  |
|                                                                                  |
|                                                                                  |
|                                                                                  |
|                                                                                  |
|                                                                                  |
|                                                                                  |

Custom EL Attributes

- 1. Click the **New** icon on the **Custom Attribute** tool.
- 2. Enter the **Display Name**.

Infinite Campus

- 3. Select **EL** for the **Screen Location**.
- 4. Enter a **Field Name** for this attribute.
- 5. Select a **Date Type** from the dropdown list.
- 6. Enter the **Max Size** for the new element.
- 7. Enter the desired **Sequence** for the element.
- 8. Mark the **Hide, Required** and **Hide Portal** checkboxes as needed.
- 9. Enter a **Default Value**, if needed.
- 10. Enter any **Comments** about this element.
- 11. Click the **Save** icon when finished. The new attribute displays on the student's EL tool.

| Custom Attribute ☆<br>iystem Settings > Custom Data and Links > Custom Attribute                                                                                                    |                                                                                                    |                                                       |                                                                  |                         |
|----------------------------------------------------------------------------------------------------|----------------------------------------------------------------------------------------------------|-------------------------------------------------------|------------------------------------------------------------------|-------------------------|
| New Save S Delete Campus Attributes/Dictionary Editor                                                                                                    |                                                                                                    |                                                       |                                                                  |                         |
| District     District     District |                                                                                                    |                                                       |                                                                  |                         |
| Or Horive     Origination for State     Origination     Origination     Origination     Origination     Origination     Origination     Origination     Origination     Origination     Origination                                                                                                    |                                                                                                    | _                                                     |                                                                  |                         |
| Ver Houlde Freid<br>Plata Type<br>Vumber Field<br>Max Size Seg<br>Hide Required Portal                                                                                                    | English Learners (EL<br>Stotent > General > English Lea                                                                   | _) රූ<br>Inners (EL)                                  |                                                                  |                         |
| Default Value                                                                                                    | Save Delete                                                                                                    | Census Informat                                       | ion                                                              | sus >Boople >Identifies |
|                                                                                                    | Identified Date 09947<br>Expected Exit Date 10/31/2<br>Program Exit Date                                                  | Home Primary La<br>First Entered US<br>Birth Country: | inguage: 011: English<br>School: No Data Availa<br>United States | ible<br>of America      |
|                                                                                                    | First Year Monitoring:<br>Second Year Monitoring:<br>Third Year Monitoring:<br>Fourth Year Monitoring:<br>Parent Notified | District Defined<br>AN - Number Fie                   | Elements<br>Id AN -                                              | Text Box                |

# **Manage Documents**

To view documents, click the **Documents** button on the action bar. Users with the appropriate tool rights may also complete the following tasks.

• Upload Documents

Infinite Campus

- Delete Documents
- Replace Documents
- Edit a Document Name or File Description
- Download Documents